# TALKING121 预约课程流程图解

A、注册

#### 1、登录网站: <u>http://www.talking121.com</u>

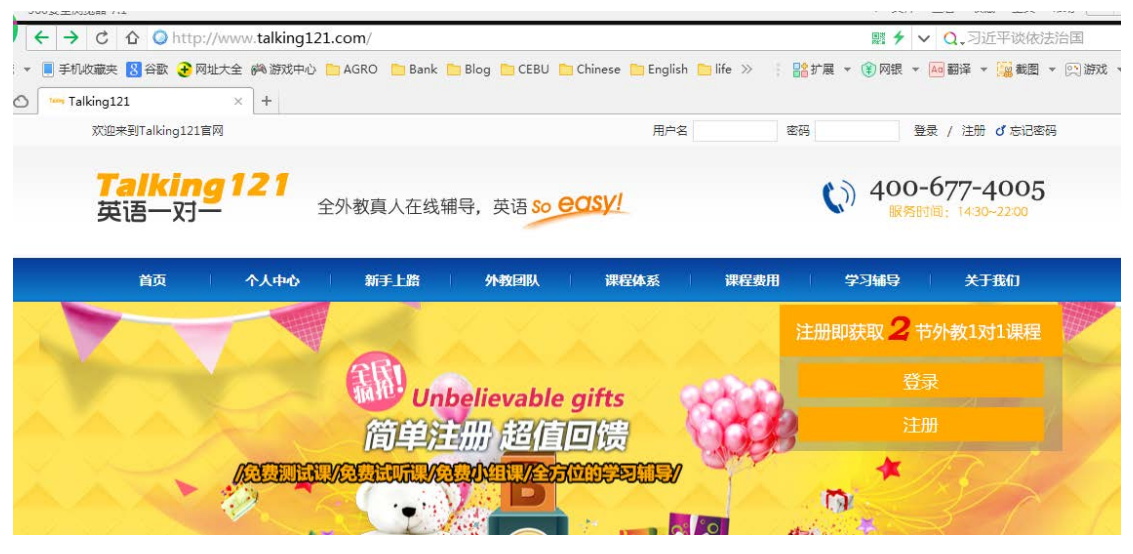

2、新用户需要先注册。点击<u>注册</u>

| XX     | 注册即获取 2 节外教1对1课程 | 服<br>◀ |
|--------|------------------|--------|
| -      | 登录               |        |
| Stat   | 注册               |        |
| 1 Adda | * ACL            |        |
|        |                  |        |

3、按注册指引输入注册信息 (个人常用邮箱、自己设置密码、手机和 QQ 号等 必填信息)

| 录注册                | Ð                                                       |
|--------------------|---------------------------------------------------------|
| * Email地址:         | <ul> <li>○○○○○○○○○○○○○○○○○○○○○○○○○○○○○○○○○○○○</li></ul> |
| * 设 <u>置登</u> 陆密码: | <ul> <li>● KAPIE - 5713</li> <li>● 通过信息验证!</li> </ul>   |
| * 确认密码:            | <br>✔ 通过信息验证!                                           |
| * 密保问题:            | 123456<br>✔ 通过信息验证!                                     |
| * 密保答案:            | 123456<br>✔ 通过信息验证!                                     |
| • 职称/带立名•          | Manu                                                    |

4、完成注册。完成后立即获赠1节测试课。上完测试课收到测试报告后,立刻获得1节试听课。

### 验证手机号完成注册即可获赠两节外教1对1课程

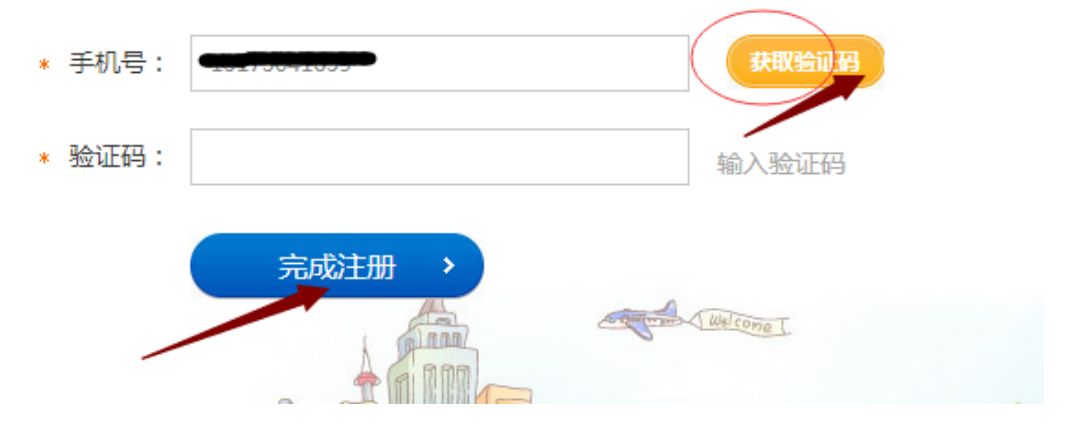

5,完成注册后,请尽快在"个人信息"处完善个人信息。若有推荐人,请填上 推荐人的手机号码。

| 近境项目(万)更好的沟通,咱仔细 | 填与以下信息,可远部分填与每坝达20份分) |                |
|------------------|-----------------------|----------------|
| 真实姓名:            | <del>Tim Ving</del>   | 您的真实姓名         |
| 性别:              | 男                     | 性别 , 男、女       |
| 年龄:              | 0                     | 您的年龄           |
| 所在城市:            |                       | 您的详细地址         |
| 推荐人手机;           | 2473041050            | 推荐人的手机号码,没有可不填 |
| 上传头像             | 选择文件】未选择文件            | 上传             |

选<mark>填项目</mark>(为了更好的沟通,请仔细填写以下信息,可选部分填写每项送20积分)

#### B、预约测试课

6、完成注册后,点击*个人中心 – 预约课程*,就可以开始约课了。点击*预约测试 课— 下一步*,然后按步骤 STEP1 选择套餐, STEP2 选择上课时间, STEP3 选择老师。OPEN 表示可以约课, CLOSE 表示该时段已经被约完。选择自己需要的时段,点击*下一步*。

| 我的首页 初始课程 查看预约 上课记录和学习进度管理 个人信息 阿买和退订 积分和赠送 我的收藏 我的编导员 | 重要通知 2 |
|--------------------------------------------------------|--------|
| 欢迎进入课程预约界面,请选择您想要预约的授课方式:                              |        |
|                                                        |        |
| 预约一对一课程(包括试听一对一课程和购买的一对一课程)                            |        |
| 预约小组课                                                  |        |
| 预约测试课(包括初次测试课和进度测试课)                                   |        |
|                                                        | 下一步    |

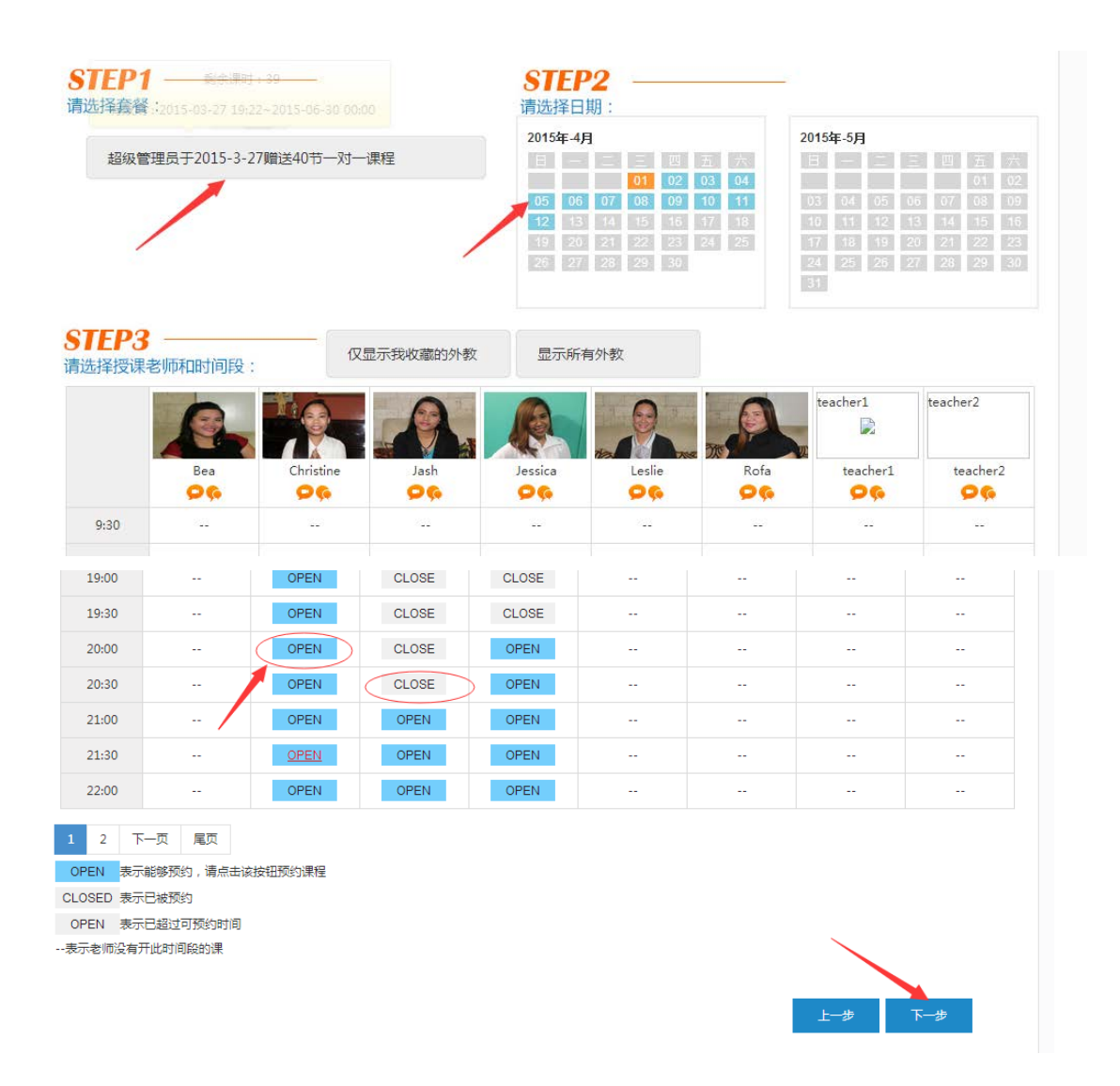

7、选择上课软件,用 QQ 还是 SKYPE,点击 <u>下一步</u>。若是对下节课有什么特殊 要求,请直接在下方给老师留言。

| STEP2<br>选择上课软件 |                                  |
|-----------------|----------------------------------|
| 选择上课软件          | 🔍 🐣 QQ 🔍 🌀 skype                 |
|                 | would you speak alouder please?a |
| 给老师留言:          |                                  |
|                 |                                  |
|                 |                                  |
|                 | 上一步 下一步                          |

8、点击*确认并预约*,完成测试课的预约程序。完成后会有手机短信确认,上课 前选中的老师会在 QQ 或 SKYPE 上(根据您选择的上课软件)添加您为好友,然 后在选定的时间段开始上课。 ▮ 请对您的如下预约进行确认

| 授课方式: 测试课 > 初次测试课         |
|---------------------------|
| 使用的套餐:系统于2015-2-3赗送1节测试课程 |
| 上课日期:2015-2-9 21:30:00    |
| 课程、教材和章节:测试课教材由教师准备!      |
| 老师:Leslie                 |
| 上课软件: 🙈 QQ                |
|                           |
| 确认并预约取消                   |
|                           |

9、回到*个人中心*界面,点击*查看预约*,可以看到自己预约记录,点击*预约记录* 可以看到已经约好的时间和上课的老师(如果需要重新选课,也可以在上课前2 个小时取消已经预约的课程)。

| 我的 | 的首页   预约课稿                       | 呈 查看预约                    | ) 上课词                  | 日录和学习进度管理          | 个人信息 购买和证        | して   积分和)        | ■送 │ 我     | 的收藏   尹          | 3的辅导员               | 重要通知          | 08       |
|----|----------------------------------|---------------------------|------------------------|--------------------|------------------|------------------|------------|------------------|---------------------|---------------|----------|
| J  | 预约记录                             |                           |                        |                    |                  |                  |            |                  |                     |               |          |
|    | 星期日                              | 星期                        | _                      | 星期二                | 星期三              | 星期四              |            | 星期五              | 별                   | 期六            |          |
|    | 2015-2-8<br>无预约                  | 2015-<br>已有1 <del>]</del> | 2-9<br>页约              | 2015-2-10<br>无预约   | 2015-2-11<br>无预约 | 2015-2-12<br>无预约 |            | 2015-2-13<br>无预约 | 20:<br><del>7</del> | l5-2-14<br>研约 | Þ        |
|    | 预约时间                             | 授课方式                      | 预约                     | 的老师                | 课程名称             |                  | 上课软件       | 预约状态             | 作业                  | 操             | ľE       |
| 注  | • :                              |                           |                        |                    |                  |                  |            |                  |                     |               |          |
| 1  | ,每周只要上够两<br>每上够40节课              | 前一对一课程<br>即可芬赠1节4         | , 就可获赠<br>5 弗的测试       | 下周一节时长50分          | 钟的小组课;           |                  |            |                  |                     |               |          |
| 2  | , 噴工動4010床 ,                     |                           | 1724 EALE 1724 EALE    | π , kI/GAMBHJ ≠JEA | <u>мижилт.</u>   |                  |            |                  |                     |               |          |
|    |                                  |                           |                        |                    |                  |                  | _          |                  |                     |               |          |
|    | 星期日                              | 星                         | 明—                     | 星期二                | 星期三              | 星期               | 四          | 星期五              | i                   | 星期            | *        |
|    | 2015-2-8<br>无预约                  | 201<br>已有                 | 5-2-9<br>1996)         | 2015-2-10<br>无预约   | 2015-2-11<br>无预约 | 2015-2<br>无预     | -12<br>វីប | 2015-2-:<br>无预约  | 13                  | 2015-2<br>无预线 | -14<br>ស |
|    | 预约时间                             | 授课方式                      | Ŧ                      | 面约老师               | 课程名利             | ፍ                | 上课实        | 次件 预约            | ばた 作                | 14            | 操作       |
| -  | 2015 02 00                       |                           | Leslie                 |                    |                  |                  |            | 成功预              | 約末开                 | -             |          |
|    | 2015-02-09<br>星期一                | 初次测试课                     | gg: 29184              | 415137             | 由授课教师自行安排!       |                  |            |                  | Ŀ                   | 传(            | 取消课程     |
|    | 2015-02-09<br>星期一<br>21:30-21:55 | 初次测试课                     | qq: 29184<br>skype: t1 | 415137<br>21a02    | 由授课教师自行安排!       |                  |            | *                |                     | 传             | 取消课程     |

C、预约一对一课程

10、点击个人中心--预约课程,选择预约一对一课程--下一步

| 我的首页 预约课程 查看预 | 的                           | 我的收藏 我的辅导员 重要通知 8 |
|---------------|-----------------------------|-------------------|
| 欢迎进入课程预约界面,请  | 选择您想要预约的授课方式:               |                   |
|               |                             |                   |
| $\langle$     | 顶到一刻一课程(包括成功一刻一课程机购头的一刻一课程) |                   |
|               | 预约小组课                       |                   |
|               | 预约测试课(包括初次测试课和进度测试课)        |                   |
|               |                             | <b>—</b> T-#      |
|               |                             |                   |

11、按流程指引选择套餐、上课时间和老师,点击下一步

| 首页 へん中心 新手上路 外教团                    | 人 课程体系 课程费用                                 | 学习辅导 关于我们                                    |
|-------------------------------------|---------------------------------------------|----------------------------------------------|
| 前所在的位置: 首页 > 个人中心                   |                                             |                                              |
| 的首页   预约课程   查看预约   上课记录和学习进度管理   个 | 人信息 购买和退订 积分和赠送 我                           | 的收藏 我的辅导员 重要通知 8                             |
|                                     |                                             |                                              |
| STEP1                               | <b>STEP2</b>                                |                                              |
| 青选择套餐:                              | 请选择日期:                                      |                                              |
| 辅导品代购买套餐·[12—对一课套餐 ( 测试 )           | 2015年-2月                                    | 2015年-3月                                     |
|                                     | 01 02 03 04 05 06 07                        | 01 02 03 04 05 06 07                         |
|                                     | 08 09 10 11 12 13 14                        | 08 09 10 11 12 13 14                         |
|                                     | 1 16 17 18 19 20 21<br>22 23 24 25 26 27 28 | 15 16 17 18 19 20 21<br>22 23 24 25 26 27 28 |
|                                     |                                             | 29 30 31                                     |
|                                     |                                             |                                              |
|                                     |                                             |                                              |
|                                     |                                             |                                              |

| <br>OPEN | <br>OPEN |  |
|----------|----------|--|
| <br>OPEN | <br>OPEN |  |
| <br>OPEN | <br>OPEN |  |

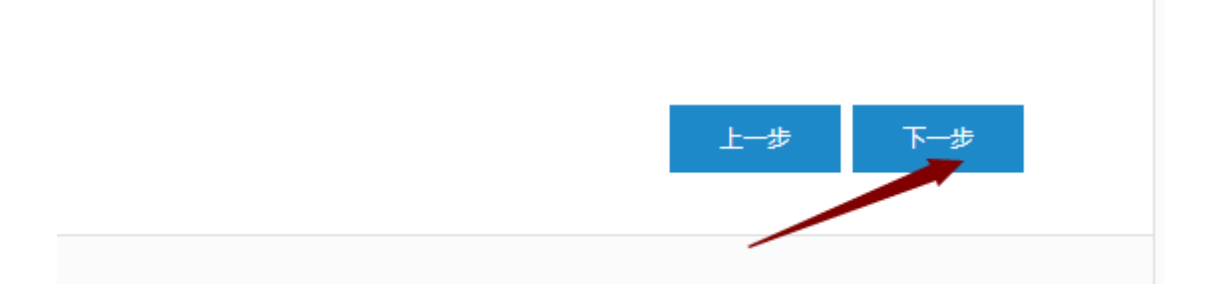

12、按自己的实际需求选择课程、教材、等级和章节

| <b>STEP1</b>                                                                    | 仅显示我收藏的教材 显示所有教材                                                                       |                                                                                                    |
|---------------------------------------------------------------------------------|----------------------------------------------------------------------------------------|----------------------------------------------------------------------------------------------------|
| <b>1.选择课程:</b><br>◎商务英语课程系列(Business English)<br>◎专项英语课程系列(Specialized English) | <ul> <li>●青少年英语课程系列(English for kids and<br/>teenagers)</li> <li>●考试改留学系列课程</li> </ul> | ◎综合口语课程系列(Comprehensive oral English)                                                                                                    |
| <ol> <li>选择教材:</li> <li>① 朗文国际英语side by side</li> <li>3 出现容钟和 -</li> </ol>      | ●牛津少儿英语Let's Go                                                                        | ◎迪斯尼神奇英语(Disney Magic English)                                                                                                    |
| 3.近(+寺幼、<br>◎牛津少川英语Let's Go0<br>◎牛津小川 英语Let's Go3                               | ●牛津少儿英语Let's Go1                                                                       | ◎牛津少儿英语Let's Go2 ◎牛津少儿英语Let's Go5                                                                                                    |
| ●牛連少儿英语Let's Go3<br>●牛連少儿英语Let's Go6<br>4.选择章节:                                 | ●中康少ル地はLet \$ G04                                                                      | ●<br>十唐<br>少儿<br>英<br>JL<br>英<br>JL<br>英<br>JL<br>英<br>JL<br>英<br>JL<br>英<br>JL<br>英<br>JL<br>英<br>JL<br>英<br>JL<br>英<br>JL<br>英<br>JL<br>英<br>JL<br>英<br>JL<br>T<br>JL<br>T<br>JL<br>JL<br>T<br>JL<br>T<br>JL<br>JL<br>T<br>JL<br>T<br>JL<br>T<br>JL<br>T<br>JL<br>T<br>JL<br>T<br>JL<br>T<br>JL<br>T<br>JL<br>T<br>JL<br>T<br>JL<br>T<br>JL<br>T<br>JL<br>T<br>JL<br>T<br>JL<br>T<br>JL<br>T<br>JL<br>T<br>T<br>JL<br>T<br>JL<br>T<br>JL<br>T<br>JL<br>T<br>JL<br>T<br>JL<br>T<br>JL<br>T<br>JL<br>T<br>JL<br>T<br>JL<br>T<br>JL<br>T<br>JL<br>T<br>JL<br>T<br>JL<br>T<br>JL<br>T<br>JL<br>T<br>JL<br>T<br>JL<br>T<br>JL<br>T<br>JL<br>T<br>JL<br>T<br>JL<br>T<br>JL<br>T<br>JL<br>T<br>T<br>T<br>T<br>T<br>T<br>T<br>T<br>T<br>T<br>T<br>T<br>T |

## 13、确认

| ■ 请对您的如下预 | 约进行确认                                                                                                    |
|-----------|----------------------------------------------------------------------------------------------------|
|           | 授课方式: 一对一<br>使用的套餐:辅导员代购买套餐:T12—对一课套餐 ( 测试 )<br>上课日期:2015-2-9 21:30:00<br>课程、教材和章节:牛津少儿英语Let's Go>>牛津少儿英语Let's Go1>>Lesson 01<br>老师:Leslie<br>上课软件: 🍋 QQ |
|           | 确认并预约 取消                                                                                                    |
|           |                                                                                                    |

14、预约成功后,回到*个人中心--查看预约*,在有预约显示处点击,可以看到预约记录。点击*预习*模块,可以预习自己选择的课程,如果不喜欢,也可以点击修改教材模块,重新选择教材。

| ▮ 预约记录                         |                 |                                              |                |                                                                                    | 14293 1 100314ABE | 1 2001210018     |      |                  |    |
|--------------------------------|-----------------|----------------------------------------------|----------------|------------------------------------------------------------------------------------|-------------------|------------------|------|------------------|----|
| 星期日                            | 星期日             |                                              | 星期二            | 星期三                                                                                | 星期四               | 星期五              |      | 星期六              |    |
| 2015-2<br>无预约                  | -8              | 2015-2-9<br>已有1预约                            | 2015-2-<br>无预约 | -10 2015-2-11<br>D 无预约                                                             | 2015-2-12<br>无预约  | 2015-2-13<br>无预约 |      | 2015-2-14<br>无预约 |    |
| 预约时间                           | 授课方式            | 预约老师                                         |                | 课程名称                                                                               |                   | 上课软件             | 预约状态 | 作业               | 操作 |
| 2015-02-0<br>星期一<br>21:30-21:5 | 9<br>一对一课程<br>5 | Leslie<br>물 qq: 2918415137<br>skype: t121a02 |                | 课程:青少年英语课程系列<br>and teenagers)<br>教材:牛津少儿英语Let's<br>等級:牛津少儿英语Let's<br>章节:Lesson 01 |                   | 成功预约未<br>开始      | 上传   | 取消课程             |    |

## 15、教材预览(例)

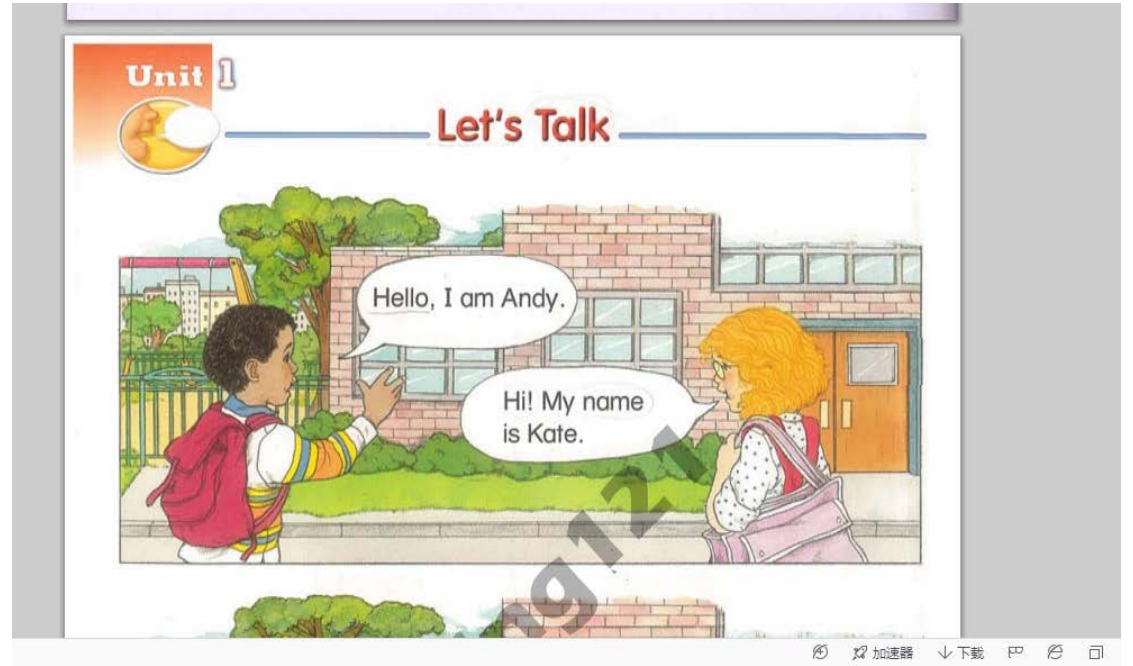

Thank you.

Enjoy your studying here!